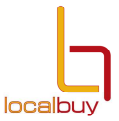

### **Downloading Tender Documents**

# Access the LG tender box website $\rightarrow$ www.lgtenderbox.com.au $\rightarrow$ sign in

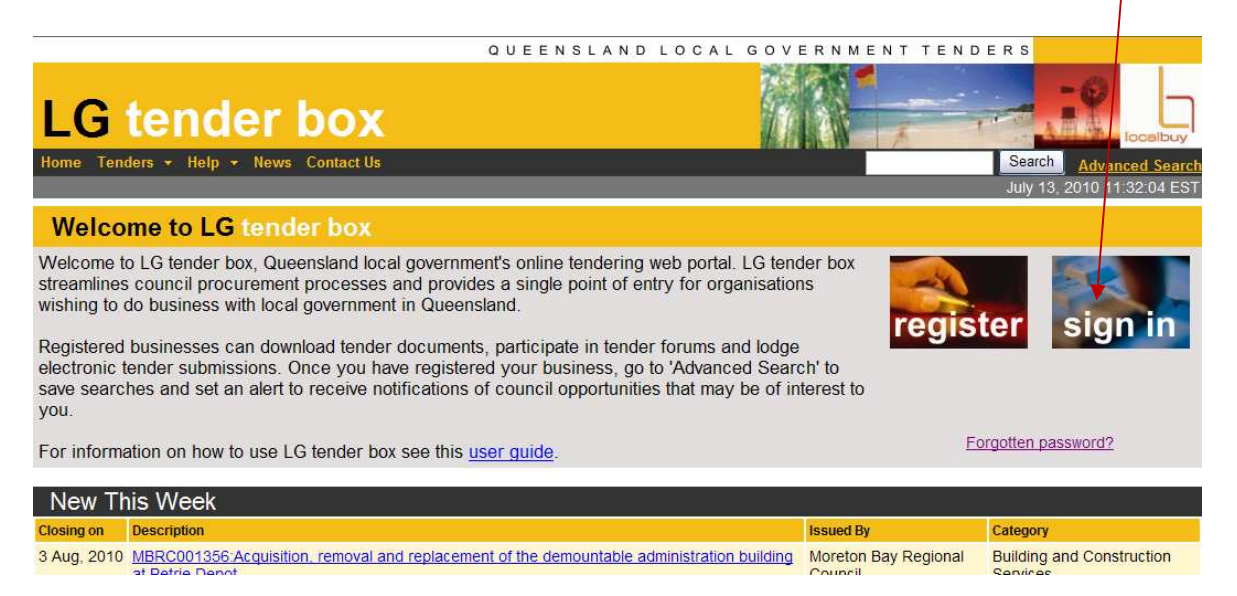

# Your name and business name will now appear under the home tab

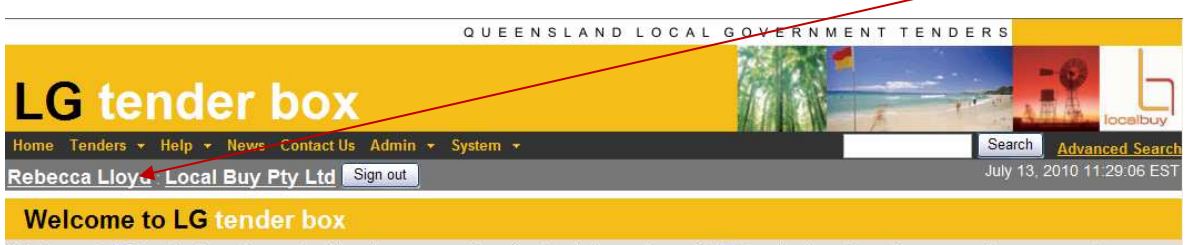

Welcome to LG tender box, Queensland local government's online tendering web portal. LG tender box streamlines council procurement processes and provides a single point of entry for organisations wishing to do business with local government in Queensland.

Registered businesses can download tender documents, participate in tender forums and lodge electronic tender submissions. Once you have registered your business, go to 'Advanced Search' to save searches and set an alert to receive notifications of council opportunities that may be of interest to you.

For information on how to use LG tender box see this user guide.

| New This Week |                                                                                                    |                                 |                                       |
|---------------|----------------------------------------------------------------------------------------------------|---------------------------------|---------------------------------------|
| Closing on    | Description                                                                                                   | Issued By                       | Category                              |
| 3 Aug, 2010   | MBRC001356.Acquisition, removal and replacement of the demountable administration building<br>at Petrie Depot | Moreton Bay Regional<br>Council | Building and Construction<br>Services |

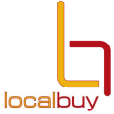

| $\rightarrow$ Tenders $\rightarrow$ Current to select the relevant tender.                                                                                                    |                                 |
|----------------------------------------------------------------------------------------------------|---------------------------------|
| Open the tender by clicking on the link                                                                                                    |                                 |
|                                                                                                    |                                 |
| OUEENSLAND LOCAL GOVERNMENT TEN                                                                                                    |                                 |
|                                                                                                    |                                 |
| L C trader her                                                                                                    | -9 -                            |
| LG vender box                                                                                                    | Iocelbuy                        |
| Home Tenders - Help - News Contact Us Admin - System -                                                                                                    | Search Advanced Search          |
| Rebecca Lloyd : Local Buy Pty Ltd Sign out                                                                                                    | July 13, 2010 12:31:05 EST      |
| Current Tenders                                                                                                    |                                 |
| Building and Construction Services (2)<br>Business Management. Information. Financial Management and Insurance Services (2)<br>Civil Engineering and Construction (2)<br>Cleaning Products and Services (4)<br>Grounds Maintenance (1)<br>Plant Machinery (2)<br>Road Maintenance Services (1)<br>Sports and Recreational Equipment. Supplies and Accessories (1)<br>Trucks (1)<br>Waste Management Goods and Services (1) |                                 |
| Closing on Description                                                                                                    | Issued By                       |
| 21 Jul, 2010 MBRC001348:Panel of Service Providers - Various Commodities                                                                                                    | Moreton Bay Regional<br>Council |
| 3 Aug, 2010 MBRC001356 Acquisition, removal and replacement of the demountable administration building at Petrie Depot                                                                                                    | Moreton Bay Regional<br>Council |
| Category: Business Management, Information, Financial Management and Insurance Services                                                                                                    |                                 |
| Closing on Description                                                                                                    | Issued By                       |
| 13 Jul, 2010 ICC001377: Taxation Advisory / Compliance Services                                                                                                    | Ipswich City Council            |
| 10 Aug, 2010 CC001392: pswich Performing Arts Centre - Needs Anaylsis & Feasibility Study                                                                                                    | Ipswich City Council            |
| → Download Now to access the tender documents                                                                                                    | DERS                            |
| LG tender box                                                                                                    |                                 |

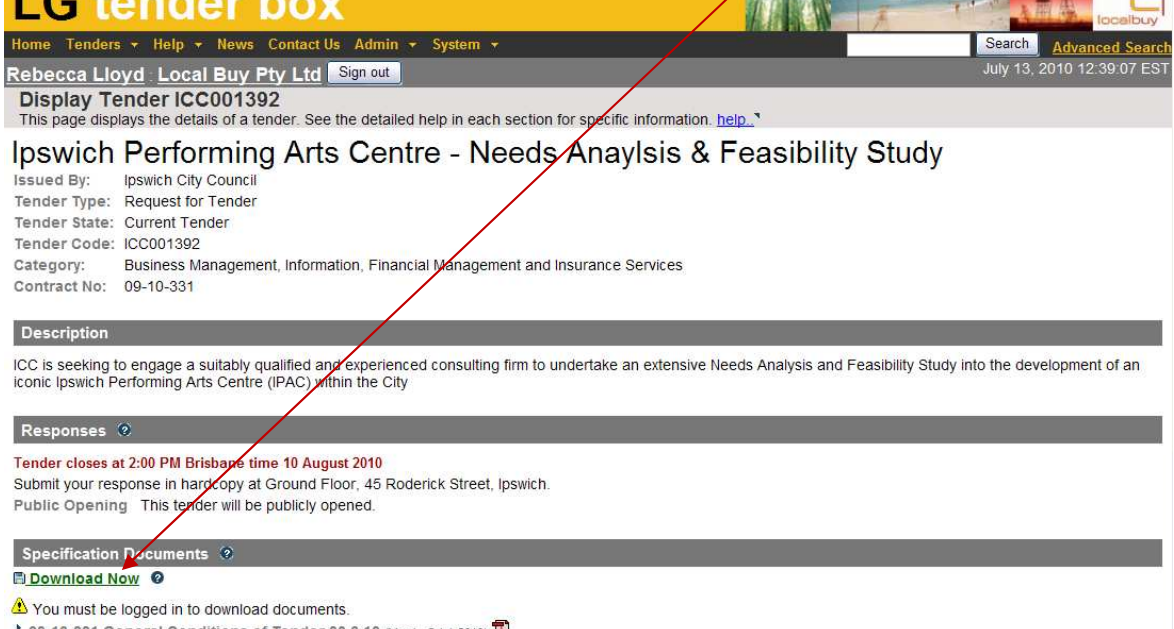

- O9-10-331 General Conditions of Tender 30.6.10 (Ver 1 2 Jul, 2010)
  Available by Download
- \* 09-10-331 Request For Tender 30.6.10 PDF (Ver 1 2 Jul, 2010)

#### www.lgtenderbox.com.au

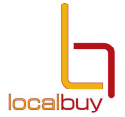

## Select Java Applet or Winzip to enable download of the tender documents

| QUEENSLAND LOCAL GOVERNMENT                                                                                                    | TENDERS                                  |
|----------------------------------------------------------------------------------------------------|------------------------------------------|
| LG tender box                                                                                                    | Iocelbuy                                 |
| Home Tenders - Help - News Contact Us Admin - System -                                                                                                    | Search Advanced Search                   |
| Rebecca Lloyd Local Buy Pty Ltd Sign out                                                                                                    | July 13, 2010 12:48:27 EST               |
| Tender Specification Download<br>This page allows you to easily download tender specification documents from the LG tender box website to your computer. Fi<br>of standard HTML download technology, which does not require the use of the applet.<br>help | ile downloads are coordinated by the use |
| This provides you with the choice of downloading using either an Applet or HTML method. Please select one of the download n                                                                                                    | nethods below:                           |
| Java Applet Search this option if you have the dava Applet installed on your computer.<br>For further information sea the Help / FAQ page.                                                                                                    |                                          |
| ■ <u>Winzip</u> Select this option if you have WinZip © installed on your computer.<br>To install WinZip © click on the following link <u>WinZip</u> ©                                                                                                    |                                          |
| If you are having any difficulties or require assistance in downloading the tender documents, please contact:                                                                                                    |                                          |
| Tenders Help Desk<br>Ph: 1800 779 027<br>Email: Igtenderbox@localbuy.net.au                                                                                                    |                                          |

→ Run the program application

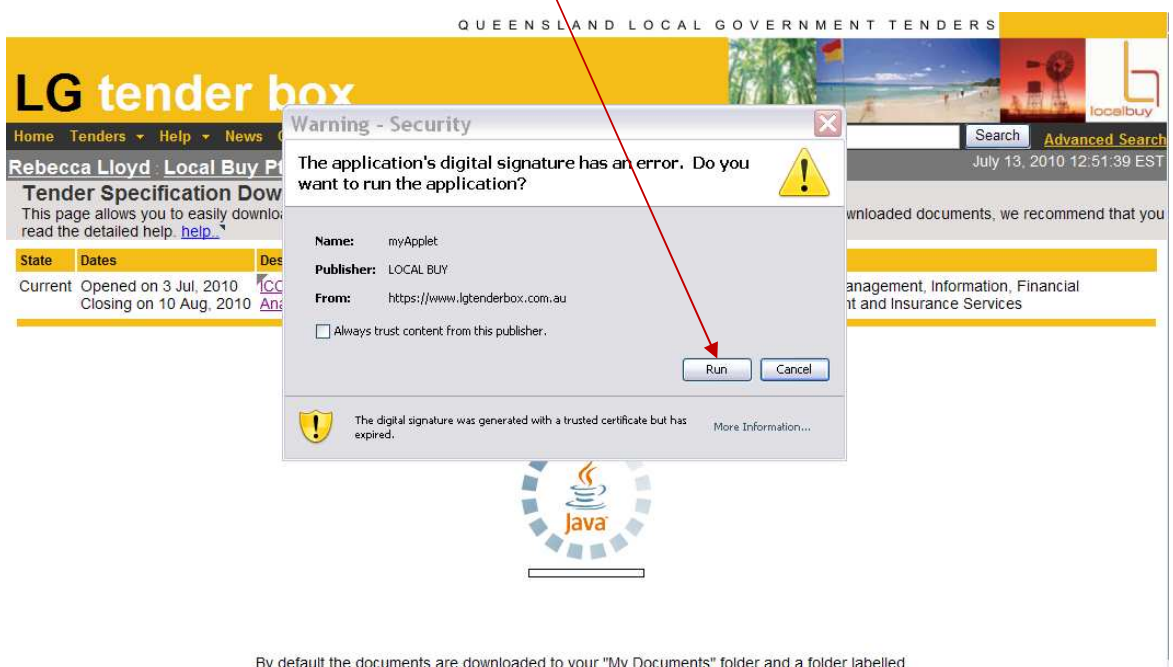

By default the documents are downloaded to your "My Documents" folder and a folder labelled LG Tenderbox will be created. Please go to your "My Documents" folder on your PC to find this Otherwise use and live on "Browneath to a

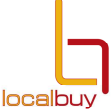

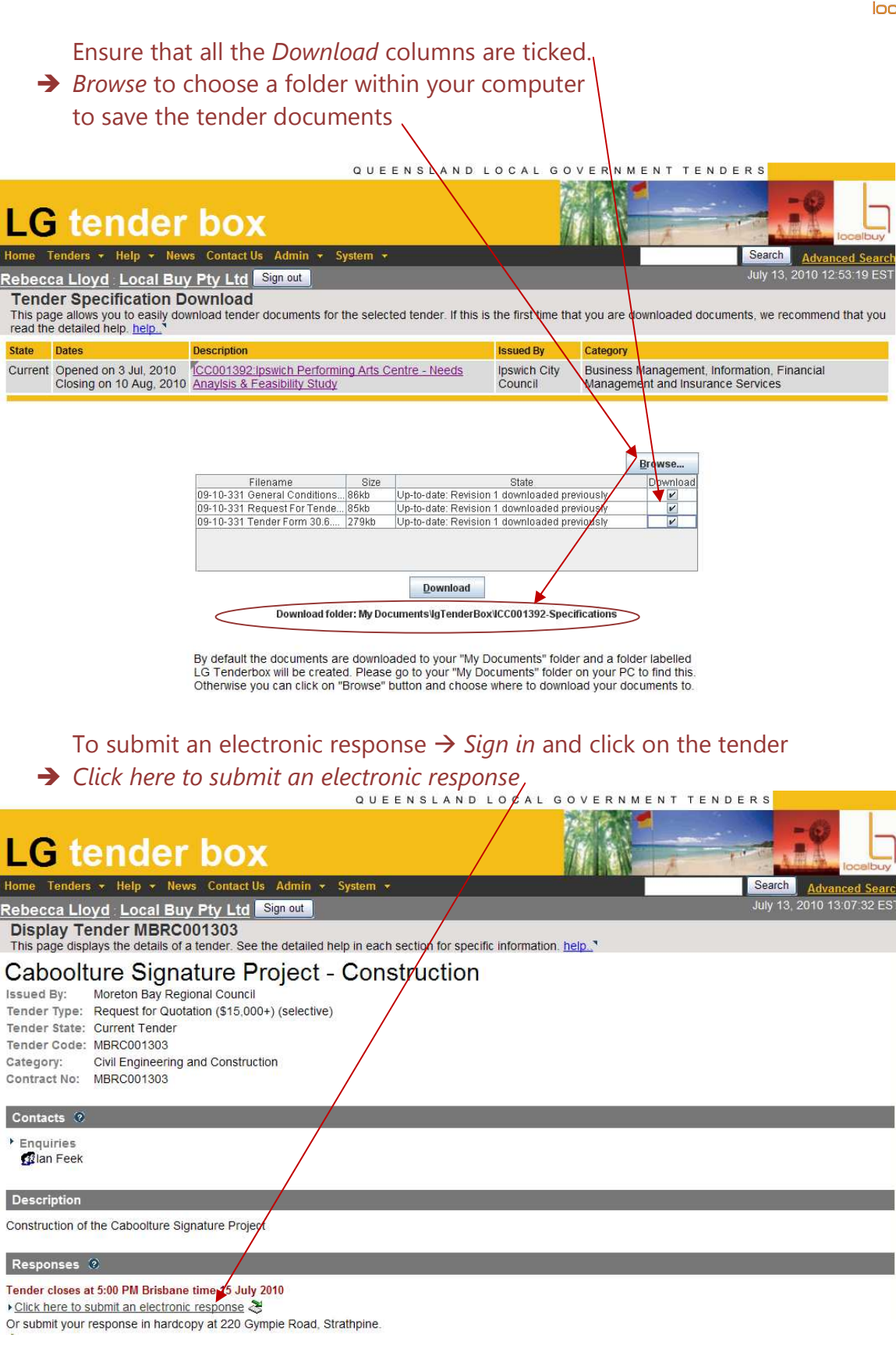

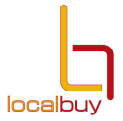

# Select the same program (*Java Applet* or *Winzip*) that you chose to download the tender documents.

QUEENSLAND LOCAL GOVERNMENT TENDERS

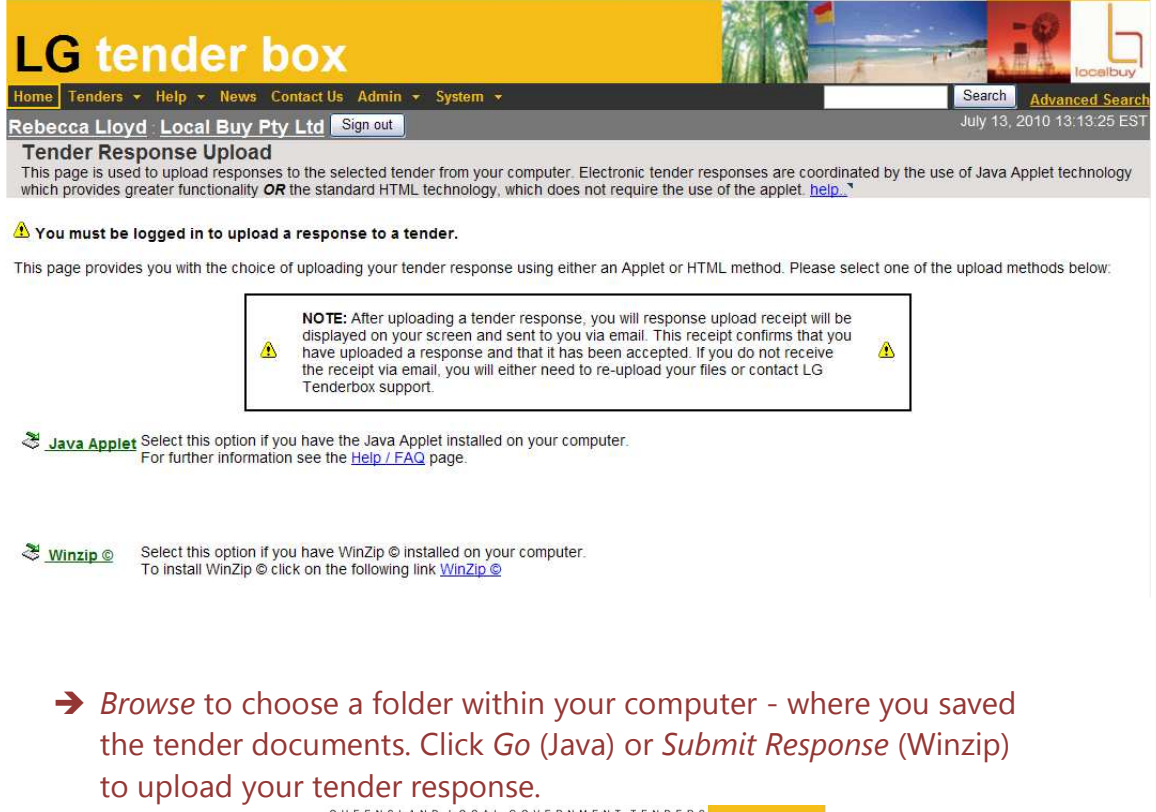

|                     |                                                 |                                                                                                    | QUEENSLAND LOCAL GOVERNMENT TENDERS                                                                                                    |                                 |                                       |
|---------------------|-------------------------------------------------|----------------------------------------------------------------------------------------------------|----------------------------------------------------------------------------------------------------|---------------------------------|---------------------------------------|
| LG                  | tender                                          | box                                                                                                    |                                                                                                    |                                 |                                       |
| Home Ten            | nders 👻 Help 👻 News                             | Contact Us Admin                                                                                        | ✓ System ✓                                                                                                    |                                 | Search Advanced Search                |
| Rebecca             | Lloyd Local Buy                                 | Pty Ltd Sign out                                                                                        |                                                                                                    |                                 |                                       |
| Submit<br>This page | Electronic Responsion allows you to easily subr | onse<br>mit electronic tender re                                                                        | sponses. If this is the first time you are usin                                                                                                    | g this feature, we recomm       | end that you read the detailed help.  |
| State Da            | ates                                            | Description                                                                                             |                                                                                                    | Issued By                       | Category                              |
| Current O           | pened on 12 May, 2010<br>losing on 15 Jul, 2010 | MBRC001303 Caboo<br>(selective)                                                                         | ture Signature Project - Construction                                                                                                    | Moreton Bay Regional<br>Council | Civil Engineering and<br>Construction |
| \rm You mus         | st be logged in to uplo                         | Ad a re: Look In:<br>Upload c ADmin ter<br>Fil Adobesto<br>Bluetooth<br>Cache<br>Council u<br>Dell Webt | My Documents v Correspondence of Correspondence of Correspondence of Correspondence of Correspondence of Correspondence of My Parks Sources dates My Music am Central procession of My Prictures | My Video                        | 200                                   |

There is a 15 individual slot file limit if you are using Winzip. If there are more than 15 files, zip the folder and attach it. There is a 100MB total upload limit for all tender responses.

#### www.lgtenderbox.com.au

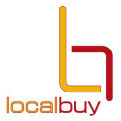

A file transfer box will appear showing the progress of your upload. Check that the files uploaded are the files that you wish to submit and that the files contain the correct amount of data according to the bytes.

|                                                                                                    | · · · · · · · · · · · · · · · · · · ·                                                     |                                                                                                    |                                                |                                     |  |  |
|----------------------------------------------------------------------------------------------------|-------------------------------------------------------------------------------------------|----------------------------------------------------------------------------------------------------|------------------------------------------------|-------------------------------------|--|--|
| This pag<br>documer                                                                                                    | onic Response Confi<br>e confirms that your response<br>hts contain all the documents the | rmation<br>to the selected tender has been sucessfully r<br>nat you intended to submit as part of your res | ecieved and processed.<br>ponse. <u>help</u> * | Please double check that the listed |  |  |
| State                                                                                                    | Dates                                                                                     | Description                                                                                                | Issued By                                      | Category                            |  |  |
| Current                                                                                                    | Opened on 16 Jan, 2007<br>Closing on 26 Jan, 2007                                         | LB000040: Tender for Office Supplies                                                                       | Local Buy Pty Ltd                              | Advertising and Media Services      |  |  |
| Ciosing on 26 Jan, 2007<br>You successfully submitted an electronic response to the tender shown above.<br>Your response receipt number is: 22, The response was submitted on 16 Jan, 2007 10:42 AM.<br>You have uploaded the following files:<br>• My Documents\IgTenderBox\LD000014-Specifications\Backup1-Tender Requests.xis (20992 bytes)<br>• My Documents\IgTenderBox\LD000014-Specifications\Backup1-subcat.xis (5580B bytes)<br>• My Documents\IgTenderBox\LD012965-Specifications\Backup1-subcat.xis (5580B bytes)<br>• My Documents\IgTenderBox\LD012965-Specifications\Backup1-Tender Open Details.doc (40448 bytes)<br>• My Documents\IgTenderBox\LD01300-Specifications\Backup1-Tender Open Details.doc (40448 bytes)<br>• My Documents\IgTenderBox\LB01300/-Specifications\Advert.doc (26224 bytes)<br>• My Documents\IgTenderBox\LB01300/-Specifications\Advert Workwear (final.doc (30208 bytes)<br>• My Documents\IgTenderBox\LB012005-Specifications\Advert.doc (56320 bytes)<br>• My Documents\IgTenderBox\LB012056-Specifications\Succet xis (5580B bytes)<br>• My Documents\IgTenderBox\LB012056-Specifications\Advert.doc (2624 bytes)<br>• My Documents\IgTenderBox\LB012056-Specifications\Advert.doc (30302 bytes)<br>• My Documents\IgTenderBox\LB012056-Specifications\Advert.doc (30300 bytes)<br>• My Documents\IgTenderBox\LB000014-Specifications\Advert.xis (5580B bytes)<br>• My Documents\IgTenderBox\LB000014-Specifications\Advert.doc (303104 bytes)<br>• My Documents\IgTenderBox\LB000014-Specifications\Adtachment Maps.doc (303104 bytes) |                                                                                           |                                                                                                    |                                                |                                     |  |  |
|                                                                                                    | · ·                                                                                       |                                                                                                    |                                                |                                     |  |  |

If the files are not correct, or files are missing, re-submit the entire tender response by clicking on the tender link again and uploading the correct files. When the tender upload is complete, it will close and a confirmation screen will appear including a receipt number.

A copy of the confirmation will be sent to the email address that you used to sign in. Keep the email confirmation, as this contains the date and time your submission was made and the files that were submitted.

If you do not receive a confirmation on the screen or by email, you have not successfully submitted your response. Submit your entire tender response again or contact the helpdesk on 1800 779027 for assistance.

If you submit your response, and forget to upload additional documents, you are required to upload all tender documents again with the additional information attached. The last file upload will be taken as the final tender response.

No further information can be entered once the tender has closed.